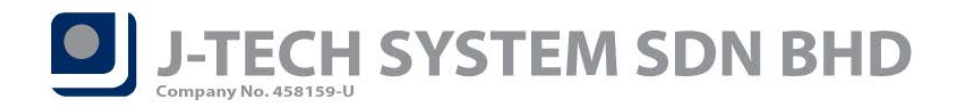

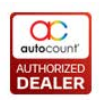

## Highlights of Changes in 2.0.13.131

## Access Right Control for View Flow

There are some new access rights records added. These access rights are to control user access to the "View Flow" function at Sales and Purchase transactions. To access these access rights, user can go to Menu  $\rightarrow$  General Maintenance  $\rightarrow$  Access Right Maintenance  $\rightarrow$  Under AutoCount Accounting  $\rightarrow$  Invoicing  $\rightarrow$  Sales or Purchase  $\rightarrow$  Transaction (Quotation, Sales Order etc)  $\rightarrow$  Can View Flow (Refer Figure 1).

| · Quotation                         |                       |
|-------------------------------------|-----------------------|
| - Sales Order                       |                       |
| ··· Show Sales Order                | ADMINS, INVMGR, SALES |
| ···· Open Sales Order               | ADMINS, INVMGR, SALES |
| ···· Create Sales Order             | ADMINS, INVMGR, SALES |
| Edit Sales Order                    | ADMINS, INVMGR, SALES |
| ··· View Sales Order                | ADMINS, INVMGR, SALES |
| Delete Sales Order                  | ADMINS, INVMGR        |
| Can View Flow                       | ADMINS, INVMGR        |
| - Can Cancel / Uncancel Sales Order | ADMINS, INVMGR        |
| Can Edit Document No                | ADMINS, INVMGR        |
| Can Edit Credit Term                | ADMINS, INVMGR        |
| Can Change Document No Format       | ADMINS, INVMGR        |
| Can Edit Unit Price                 | ADMINS, INVMGR        |
| ··· Can Transfer from Quotation     | ADMINS, INVMGR, SALES |

Figure 1

## **Restructure Search Lookup Edit**

The search lookup in AutoCount Accounting 2.0 had been restructured. Starting from this version, the option to "Apply Search by LINQ in Search Lookup Editor" had been removed. For now, the search lookup editor will always apply LINQ technology in its searching and there is performance improvement in terms of loading any screens that has search lookup.

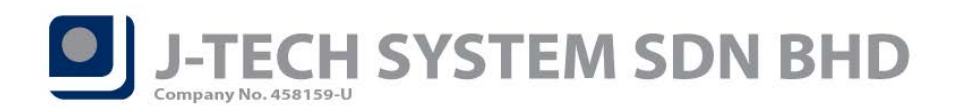

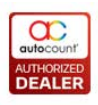

| R Options X                                 |                                                                   |                                                                                       |  |
|---------------------------------------------|-------------------------------------------------------------------|---------------------------------------------------------------------------------------|--|
|                                             | Category                                                          | Date Format: dd/MM/www Search Command Timeout: 600 ^ seconds                          |  |
|                                             | 🖃 🧰 General                                                       |                                                                                       |  |
| >                                           | 🖭 Application Settings                                            | Search Account Mode                                                                   |  |
|                                             | 🖭 Decimals                                                        | Smart Search (When type a Digit, search by Account No., otherwise, search by          |  |
|                                             | 🖭 Account Code Format                                             | Description)                                                                          |  |
|                                             | 🔛 Miscellaneous                                                   | Always search by Account No.                                                          |  |
|                                             | 🔛 Tax                                                             | Always Search by Account Description                                                  |  |
|                                             | 🖭 Withholding Tax                                                 | Apply Filter by Agent in Lookup Editor                                                |  |
|                                             | 🖭 Security Policy                                                 | Set New Document Date to Maximum Value in all G/L, A/R, A/P Edit                      |  |
|                                             | 🔛 Help File                                                       | (When this option is checked, it will force the user to enter the Document Date every |  |
|                                             | ⊕ 🚞 G/L                                                           | time when they create a new document, this is helpful when do backlog account.)       |  |
|                                             | 🔄 🕂 🛄 Invoicing 🔲 Use Live Stock Balance in all Financial Reports |                                                                                       |  |
|                                             |                                                                   |                                                                                       |  |
|                                             | 🗄 🧰 Stock                                                         |                                                                                       |  |
| Always prompt Back Up when exit application |                                                                   | ✓ Always prompt Back Up when exit application                                         |  |
|                                             |                                                                   | Use New Financial Reporting Standards (FRS) Terms                                     |  |
|                                             |                                                                   | Enable Activity Stream                                                                |  |
|                                             |                                                                   | Show Account Description 2 in Lookup Edit Show Project Description 2 in Lookup Edit   |  |
|                                             |                                                                   | Use Search Lookup Edit                                                                |  |
|                                             |                                                                   | Setup File Folder: Removed this ontion                                                |  |
|                                             |                                                                   | Data Input Encoding: unicode                                                          |  |
|                                             |                                                                   | External Link Root Path: Browse Update                                                |  |
|                                             |                                                                   |                                                                                       |  |
|                                             |                                                                   | OK Cancel                                                                             |  |

Figure 2

## **Adjustment on USB Key Reading**

Some slight adjustment on the reading of USB Key had been done in this version. After the adjustment, there could be some **improvement in terms of memory usage** when running USB Key, causing lesser frequency to timeout or out of memory when running the system with USB Key.

User will have to **update all USB Key related tools** in order to work together with this version:

- AutoCount Accounting 2.0.13.131
- AutoCount USB Key Server 2.0.0.4
- AutoCount Server 2.0.2.116

Prepared by Jae Sen Last Modified 06/02/2020